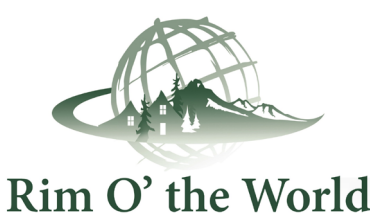

## Rim O' the World Members:

Prepare for Your New CRMLS Matrix System by Accessing Your Dashboard Now

Visit our website, <a href="https://go.crmls.org/">https://go.crmls.org/</a> and click on the MLS Dashboard Login button.

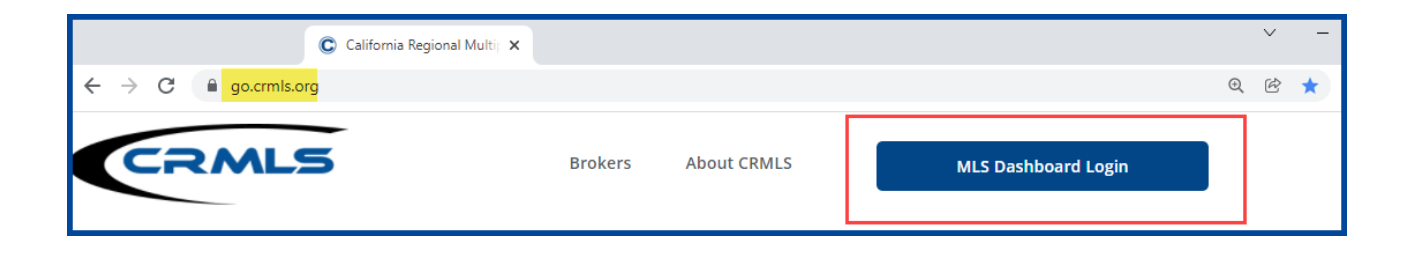

If you have used the CRMLS Dashboard before, enter the same **username** and **password** you've been using and click on the **Login** button.

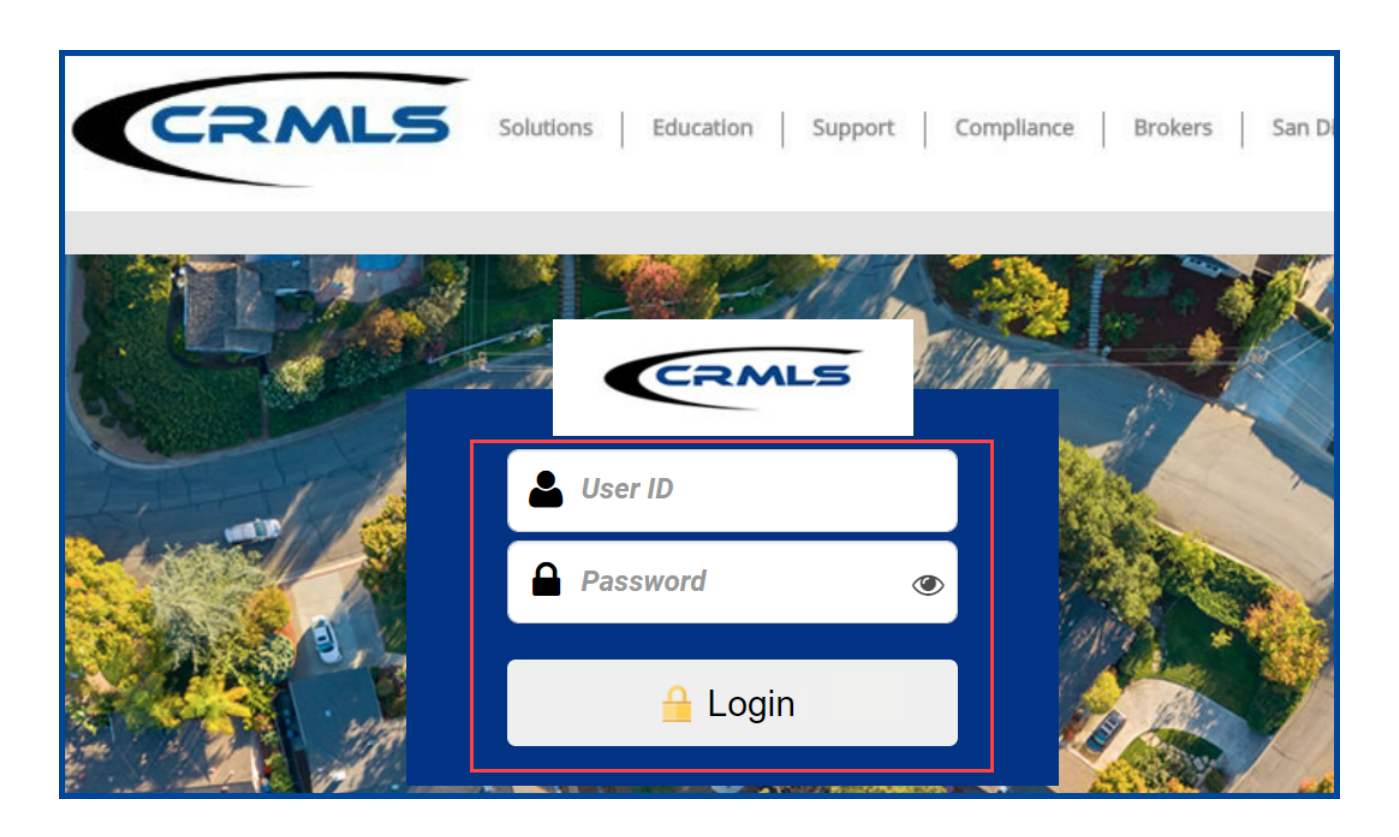

Read and accept the Enrollment Agreement.

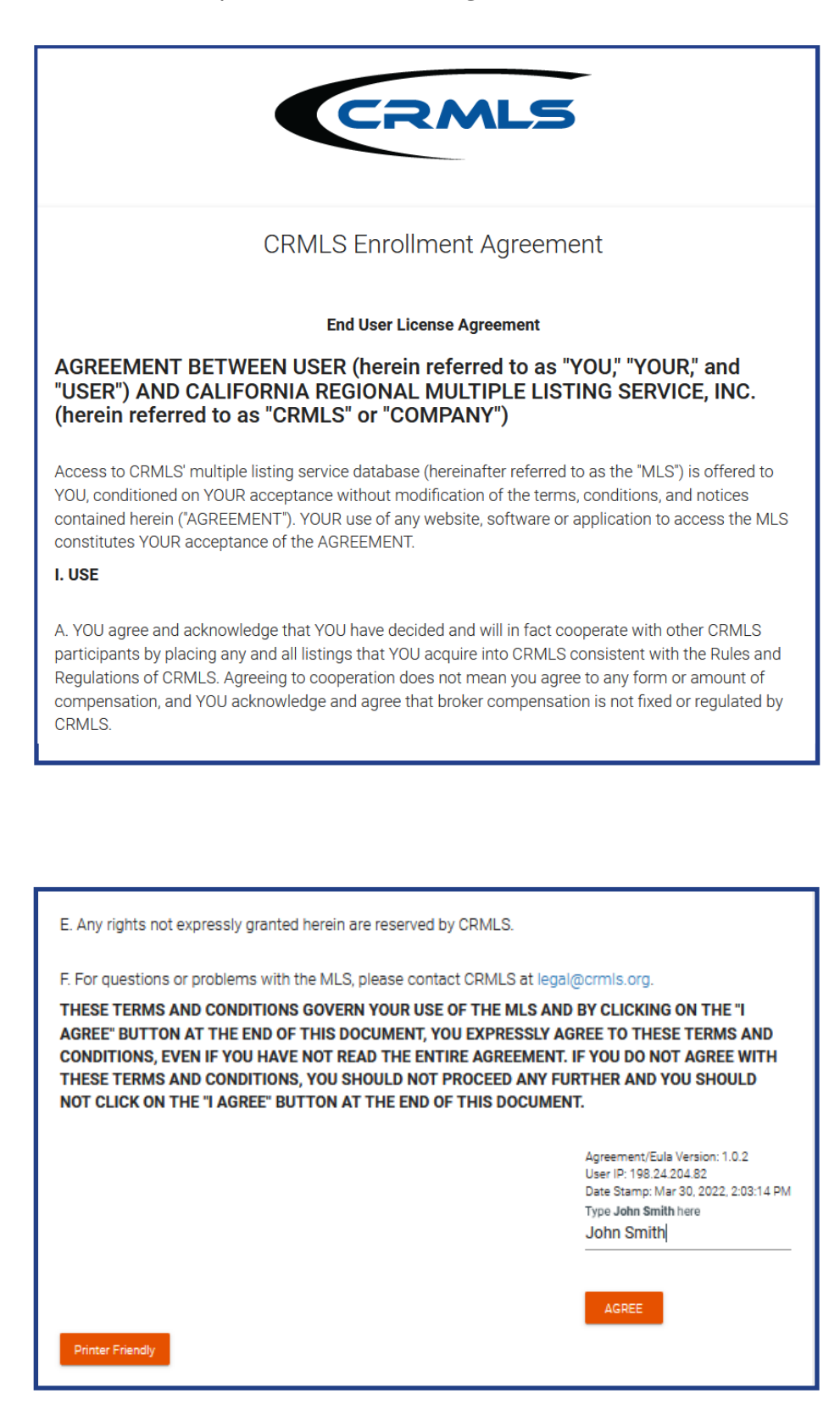

Create Security questions and a password.

| CRMLS                                                                     |  |  |  |  |  |
|---------------------------------------------------------------------------|--|--|--|--|--|
| Secret Questions                                                          |  |  |  |  |  |
| Secret questions are used to verify your identity.                        |  |  |  |  |  |
| SAFEMLS User ID: RW12345                                                  |  |  |  |  |  |
| This is the same as you currently use to login to California Regional MLS |  |  |  |  |  |
| Please select an answer for each question                                 |  |  |  |  |  |
| What is your mother's middle name?                                        |  |  |  |  |  |
| What is your birth year?                                                  |  |  |  |  |  |
| What is your birth city?                                                  |  |  |  |  |  |
| NEXT                                                                      |  |  |  |  |  |

| CRMLS                                                                                                    |  |  |  |  |  |
|----------------------------------------------------------------------------------------------------|--|--|--|--|--|
| Password                                                                                                    |  |  |  |  |  |
| SAFEMLS User ID: RW12345                                                                                      |  |  |  |  |  |
| Enter New Password                                                                                            |  |  |  |  |  |
| Passwords must be between 8 and 12 characters in length, containing at least 7 letters and at least 1 number. |  |  |  |  |  |
| Password                                                                                                    |  |  |  |  |  |
| Confirm Password                                                                                              |  |  |  |  |  |
| NEXT                                                                                                    |  |  |  |  |  |

| CRMLS                                                                                                  |  |  |  |  |  |
|----------------------------------------------------------------------------------------------------|--|--|--|--|--|
| Enrollment Confirmation                                                                                |  |  |  |  |  |
| Congratulations! you have successfully enrolled your account.                                          |  |  |  |  |  |
| We currently have as your email address.                                                               |  |  |  |  |  |
| For further assistance with your password or account, please contact your Association or Board office. |  |  |  |  |  |
| For assistance with using Matrix, please contact CRMLS at 800-925-1525 or www.crmls.org/support        |  |  |  |  |  |
| CALIFORNIA REGIONAL MLS DOWNLOAD EULA                                                                  |  |  |  |  |  |

Upon enrollment confirmation, follow the prompts to reset your password and create a new one.

| CRMLS                                                                                                    |              |                         |
|----------------------------------------------------------------------------------------------------|--------------|-------------------------|
| Change Password                                                                                                    |              |                         |
| 1 New Password                                                                                                    | - 2 Results  |                         |
| Your MLS login ID: RW<br>Passwords must be between 8 and 12 characters in length, co<br>least 7 letters and at least 1 number. | Intaining at | CRMLS                   |
| New Password                                                                                                    |              | Change Password         |
| Password Confirmation                                                                                                    |              | New Password            |
| NEXT                                                                                                    |              | CALIFORNIA REGIONAL MLS |

For security purposes, as of now, the CRMLS Dashboard does not save your username or password. This is a workflow change for you! Be sure to save your MLS username and password in a safe place that only you can access.

## **Your Dashboard**

- Click on the **Matrix icon** in the upper right corner to access your MLS system.
- **CRMLS Additional Products** has vast array of additional product solutions included at no additional cost. <u>Click Here</u> to learn more about each product.
- **CRMLS Resources** is your quick connection to Education, Support, Compliance resources, our Social Media sites and so much more.

| Rim O' the World           |                                                           |                                                                                                    |                                                                                                    |
|----------------------------|-----------------------------------------------------------|----------------------------------------------------------------------------------------------------|----------------------------------------------------------------------------------------------------|
| □ Home □ News O Logout     |                                                           |                                                                                                    | 🕓 Session Time 00:00:33 🔺 🚽 -                                                                                                    |
| CRMLS Additional Products  |                                                           |                                                                                                    | Access Your MLS                                                                                                    |
| Builders Update Cloud CMA  | Cloud MLX Cloud Streams CRMLS App CRMLS Connect Down Pays | i choporty Watch Glide HomeSrap Pro                                                                                                    | GRMLS Matrix                                                                                                    |
| ListHub MLS-Touch          | Resources NewHomeSource Proxio RatePlug Reset             | RentSpree RPR ShowingTime Supra                                                                                                    | CRMLS Contect Info<br>CRMLS Customer Care<br>Monday - Friday 830 am. to 9.00 p.m.<br>Saturday - Sunday 1000 am. 0 300 pm.                                                                                        |
| CRMLS Resources            |                                                           |                                                                                                    | Phone: 800-925-1525 or 909-859-2040                                                                                                    |
| Learning Lab Listing       | ting Toolbox Education Support Compliance Brokers         | Image: Specific constraints Image: Specific constraints Image: Specific constrateonstrateons Image: Specific constratons | N you need assistance with account changes or billing<br>phese contact your Assistance and a Count of REALTORSE<br>CRMLS Directory<br>Compliance: compliance@ornki.org<br>UX & Data Leonning: licensing@crms.org |
| CRMLS<br>Instagram Twitter | CRMLS Virtual<br>Lassoom                                  |                                                                                                    |                                                                                                    |

Until 4/30/2022, you will still add and edit listings through your current Rapattoni system with your existing username and password.

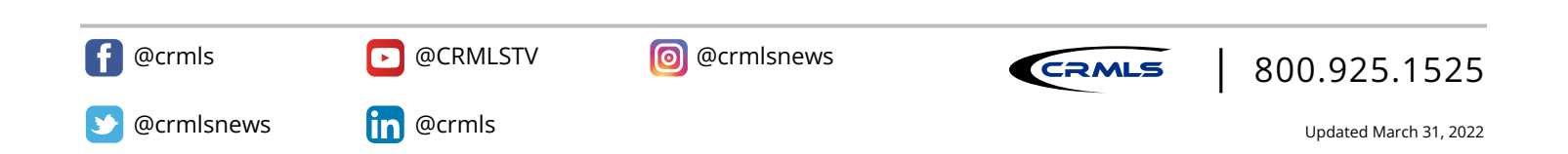